## **Exporting the Report**

To export the report:

- Click on the Export icon, located on the top left of the screen.
  Select one of the following export formats from the drop-down menu:

| Option               | Format Name                              | Usage                                                                                                    |
|----------------------|------------------------------------------|----------------------------------------------------------------------------------------------------|
| PDF                  | Adobe Acrobat                            | Choose a report template<br>based on report size. Use<br>the Actual Size report<br>template for reports with<br>dimensions less than or<br>equal to 14400px by<br>14400px.            |
| Excel<br>(paginated) | XLS                                      | Not recommended for<br>exporting most tables or<br>crosstabs. Repeats headers<br>and footers on each page.                                                                            |
| Excel                | XLS                                      | Ignores page size and<br>produces spreadsheet-like<br>output.                                                                                                    |
| CSV                  | Comma Separated Values                   | Characters outside Latin 1-<br>character can cause the<br>Excel spreadsheet to look<br>unacceptable. Try saving<br>the file and importing it<br>using Excel's import<br>functionality |
| DOCX                 | Word                                     | Do not export report having more than 63 columns.                                                                                                    |
| RTF                  | Rich Text Format                         | Creates a large output file<br>and therefore takes longer<br>to export than other<br>formats.                                                                                         |
| ODT                  | OpenDocument Text                        | For better results,<br>minimize the number of rows<br>and columns and make sure<br>they don't overlap.                                                                                |
| ODS                  | OpenDocument<br>Spreadsheet              | Same as ODT.                                                                                                    |
| XLSX<br>(paginated)  | Microsoft Open XML<br>Format Spreadsheet | Not recommended for<br>exporting most tables or<br>crosstabs. Repeats headers<br>and footers on each page.                                                                            |
| XLSX                 | Microsoft Open XML<br>Format Spreadsheet | Ignores page size and<br>produces spreadsheet-like<br>output.                                                                                                    |
| РРТХ                 | Microsoft PowerPoint<br>Presentation     | Each page of the report<br>becomes a slide in the<br>PowerPoint presentation.                                                                                                    |